## Inhalt

| 1. Schnellkurs Windows 8.1: das aktuelle<br>Windows-Betriebssystem im Überblick | 9  |
|---------------------------------------------------------------------------------|----|
| Das Windows-8.1-Update kostenlos aus dem                                        |    |
| Windows Store installieren                                                      | 9  |
| Alle wichtigen Neuerungen im Schnell-Überblick                                  | 9  |
| Beim Start direkt zum Windows-Desktop                                           | 13 |
| Vertraut und doch anders: endlich wieder ein Startknopf                         | 14 |
| Auf die Schnelle: weitere Erleichterungen für Desktopnutzer                     | 15 |
| 2. Die Touchoberfläche auch mit Maus &                                          |    |
| Tastatur schnell beherrschen                                                    | 19 |
| Touchscreen: So gehorcht Windows Ihnen auf die                                  |    |
| Fingerspitze                                                                    | 19 |
| Mit der überarbeiteten Suchfunktion noch schneller<br>zu guten Ergebnissen      | 20 |
| Die Suche gezielt auf bestimmte Bereiche beschränken                            | 22 |
| Alle installierten Anwendungen und Apps in der Übersicht                        | 23 |
| Die Apps-Übersicht nach Bedarf sortieren                                        | 25 |
| Vier Kachelgrößen statt zwei: Wählen Sie die optimale                           |    |
| Kachelgröße aus                                                                 | 26 |
| Mehrere Kacheln gleichzeitig bearbeiten                                         | 28 |
| Die Kacheln auf der Startseite ganz nach Wunsch anordnen                        | 29 |
| Kacheln nach Belieben in Gruppen einteilen                                      | 30 |
| Kacheln mit Zoom-Funktion verschieben                                           | 31 |
| Nutzlose Kacheln von der Startseite verbannen                                   | 32 |
| Muster und Farben der Startseite Ihrem persönlichen                             |    |
| Geschmack anpassen                                                              | 33 |
| Ein eigenes Profilbild (nicht nur) auf der Startseite                           | 34 |

| Mit flexiblem Snap mehrere Apps auf einem Bildschirm<br>anordnen                                     | 35 |
|----------------------------------------------------------------------------------------------------|----|
| Auf die Schnelle: die hilfreichsten Tastenkürzel zur<br>Bedienung der Startseite per Maus & Tastatur | 39 |
| 3. Windows Store – Peppen Sie Ihren PC                                                               |    |
| mit den besten Apps auf                                                                              | 41 |
| Mit Anmeldung merkt sich der Windows Store Ihre Apps                                                 | 41 |
| Hinterlegen Sie Ihre Zahlungsart zum Kaufen von Apps                                                 | 42 |
| Spannende Apps finden und installieren                                                               | 44 |
| Eine ganz bestimmte App direkt finden                                                                | 47 |
| Kostenpflichtige Apps sicher bezahlen                                                                | 49 |
| Welche Apps habe ich auf meinem Rechner installiert?                                                 | 50 |
| Immer auf dem neuesten Stand: App-Updates<br>herunterladen                                           | 51 |
| Auf die Schnelle: die besten Tipps zu<br>Windows Store & Apps                                        | 52 |
| 4 Den Deskton retten – Finden Sie Ihre                                                               |    |
| vertrauten Funktionen und Methoden wieder                                                            | 54 |
| Den klassischen Desktop für die Fingerbedienung                                                      |    |
| optimieren                                                                                           | 54 |
| So finden Sie den Desktop auf der Startseite schnell wieder                                          | 55 |
| Retro-Desktop: Holen Sie sich ein Startmenü à la                                                     |    |
| Windows 7 zuruck                                                                                     | 56 |
| So finden Sie jede Desktopanwendungen schnell wieder                                                 | 58 |
| Hetten Sie wichtige Anwendungen an die Taskleiste an                                                 | 59 |
| Angenetitete Anwendungen per lastenkurzel starten                                                    | 60 |
| Auf die Schnelle: den Desktop mit Tastenkurzeln<br>noch schneller bedienen                           | 61 |

| 5. Touch oder klassisch? – Internet Explorer 11<br>in beiden Varianten optimal nutzen  | 63 |
|----------------------------------------------------------------------------------------|----|
| Alle wichtigen Bedienelemente bei Bedarf jederzeit einblenden                          | 63 |
| Adressfeld und Registerkarten in einer kompakten<br>Ansicht verwenden                  | 65 |
| Adresse und Register ständig auf dem Bildschirm anzeigen                               | 66 |
| Neue Webseiten im Touchbrowser schnell öffnen                                          | 67 |
| Oft besuchte Adressen als Favoriten speichern                                          | 68 |
| Den Internet Explorer immer mit Ihren Lieblingswebseiten                               | 70 |
| Per Fingerting in mehreren Tabs surfen                                                 | 71 |
| Zwischen Pegistern schnell hin und her wechseln                                        | 72 |
| Links direkt in einem neuen Perister anzeigen lassen                                   | 73 |
| Unterseiten in einem neuen Eenster öffnen                                              | 73 |
| Downloadmanager nun auch im Touchbrowser nutzen                                        | 75 |
| Vom Touch direkt zum Decktophrowser weebseln                                           | 75 |
| Auf die Schnelle: die besten Tastenkürzel für den                                      | 70 |
| Internet Explorer 11                                                                   | 76 |
| 6 Das Windows-Explorer-Finmaleins –                                                    |    |
| Den runderneuerten Dateimanager nerfekt                                                |    |
| hedienen                                                                               | 70 |
|                                                                                        | 79 |
| "Dieser PC" anstatt "Computer" – Das lasst sich andern                                 | 79 |
| Windows 8.1: Wo sind die Bibliotheken hin?                                             | 80 |
| Die neue Menüband-Oberfläche – So finden Sie<br>oft genutzte Funktionen schnell wieder | 80 |
| Mehr Arbeitsfläche durch Minimieren der                                                |    |
| Multifunktionsleiste                                                                   | 84 |
| Wichtige Funktionen für schnelles Anklicken in der                                     |    |
| Titelleiste platzieren                                                                 | 85 |

| Dateien flexibler kopieren und verschieben              | 86  |
|---------------------------------------------------------|-----|
| flexibel lösen                                          | 88  |
| ZIP-Archive ohne zusätzliche Software einfach erstellen | 00  |
|                                                         | 89  |
| Schneller Wechsel zwischen Defail- und Symbolansicht    | 91  |
| Direkter Draht zu SkyDrive ohne zusätzliche App         | 91  |
| Auf die Schnelle: So steuern Sie den neuen Explorer     | ~~~ |
| schnell und direkt                                      | 93  |
| 7. Sicherheit & Datenschutz – Schützen Sie              |     |
| Ihre Daten vor Trojanern & Langfingern                  | 95  |
| Bei Touchscreen-PCs mit einem Bild anstelle eines       |     |
| Passworts anmelden                                      | 95  |
| Den Sicherheitsstatus des PCs im Wartungscenter         |     |
| immer schnell im Blick                                  | 98  |
| Die richtige Reaktion auf kritische Sicherheitshinweise | 100 |
| Sinnlose Warnhinweise des Wartungscenters loswerden     | 101 |
| So schützt der neue Defender Sie kostenlos vor          |     |
| Spyware & Viren                                         | 102 |
| Auf Nummer sicher: bei Bedarf manuell auf Viren         |     |
| überprüfen                                              | 102 |
| Im Falle eines Falles: So geht der Defender mit         |     |
| gefundenen Schädlingen um                               | 103 |
| Mit dem Dateiversionsverlauf frühere Versionen          |     |
| von Dokumenten schnell zuruckspielen                    | 105 |
| Was und wie oft sichern? – Den Dateiversionsverlauf     |     |
| inaiviaueii anpassen                                    | 108 |
| Daten zurückholen, wenn Dateien und Ordner schon        | 100 |
| geloscht wurden                                         | 109 |
| Auf die Schnelle: die besten Tipps für Ihre Sicherheit  | 111 |

| 8. Die besten neuen Funktionen & Tools                                                                  |     |
|----------------------------------------------------------------------------------------------------|-----|
| von Windows 8.1 effizient nutzen                                                                        | 115 |
| Nie mehr verschlafen mit der Wecker-App                                                                 | 115 |
| Die Kamera direkt vom Sperrbildschirm aus starten                                                       | 117 |
| Panoramabilder mit dem Windows-Tablet aufnehmen                                                         | 118 |
| Mit Wortvorschlägen der virtuellen Tastatur schneller tippen                                            | 119 |
| Der PC als Fotorahmen: Diashow für den Sperrbildschirm                                                  | 120 |
| Bilder mit der neuen Fotos-App bearbeiten und verschönern                                               | 121 |
| Interessante Webseiten & Nachrichten zum                                                                |     |
| Späterlesen vormerken                                                                                   | 123 |
| Touchtaschenrechner staft Kopfrechnen                                                                   | 125 |
| Auffrischen – Frischzellenkur für zickige PCs                                                           | 126 |
| Per Zurücksetzen Windows gründlich aufräumen                                                            | 129 |
| Auf allen PCs stets die gleiche Umgebung: Verknüpfen Sie<br>Ihr Benutzerkonto mit einem Microsoft-Konto | 122 |
| Auf die Schnelle: die neuen Windows-8-Funktionen                                                        | 102 |
| optimal nutzen                                                                                          | 134 |
|                                                                                                    |     |
| 9. Volle Kraft voraus! – Windows 8.1 auf                                                                |     |
| optimale Leistung trimmen                                                                               | 136 |
| ReadyBoost – Leistungssteigerung per simplem USB-Stick                                                  | 136 |
| Rechenintensive optische Spielereien zugunsten der                                                      |     |
| Gesamtleistung reduzieren                                                                               | 138 |
| Unnötige Windows-Funktionen entfernen                                                                   | 139 |
| Die Leistung des Systems im neuen Task-Manager<br>flexibel visualisieren                                | 141 |
| Das Start-Verhalten von Windows analysieren & optimieren                                                | 142 |
| Auf die Schnelle: So beseitigen Sie die letzten                                                         |     |
| Leistungsbremsen                                                                                        | 143 |
|                                                                                                    |     |

| 10. Auf die Schnelle: die besten<br>Expertentipps & Problemlösungen                    | 147 |
|----------------------------------------------------------------------------------------|-----|
| Anwendungen als Administrator ausführen                                                | 147 |
| Tricksen Sie den SmartScreen-Filter aus: "gefährliche"<br>Programme trotzdem ausführen | 148 |
| Windows zur Problemlösung im abgesicherten Modus starten                               | 149 |
| Den abgesicherten Modus als eigenen Eintrag im<br>Bootmenü verankern                   | 151 |
| Troubleshooting: So löst Windows seine Probleme ganz von selbst                        | 153 |
| Wenn Windows nicht mehr startet: Rettungsmaßnahmen im Bootmanager einleiten            | 155 |
| Einen Wiederherstellungsdatenträger für den Notfall vorbereiten                        | 156 |
| Stichwortverzeichnis                                                                   | 158 |